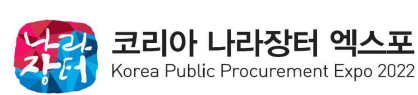

### 참가업체 디렉토리 및 부대시설 신청 안내

2022 코리아 나라장터 엑스포에 참가해주신 데에 깊은 감사를 드리며, 부대시설 신청 방법을 아래와 같이 안내하오니, 참가업체 담당자께서는 내용을 확인하시어 전시회 준비에 참고하시길 바랍니다.

#### 1 참가 신청 내용 확인

- 코리아 나라장터 엑스포 홈페이지(www.koppex.com) 접속
- 메인페이지 로그인(우측 상단) 마이페이지
- 마이페이지를 통해 참가 신청 내역을 확인하실 수 있습니다.
- · 참가신청 내역(전시관/부스 수)은 접수 마감일(2월 28일)까지 변경 가능합니다.
  ※ 아이디 : 사업자등록번호 / 비밀번호 : 참가 신청 시 기재한 비밀번호

| Reve Public Procurrent Epip 202 KOPPEX 소개                                  | 관람안내 동시행사 참가업체 정보센터 <u>보그엔 ENG</u>                 | 코리아 나라장터 엑<br>Korca Public Procurement Esp | <u>~ 포</u> KOPPEX 소                                        | 계 관람안내              | 동시행사 참가업체                   | 정보센터 😡                 | page 로⊐이웃 ENG         |
|----------------------------------------------------------------------------|----------------------------------------------------|--------------------------------------------|------------------------------------------------------------|---------------------|-----------------------------|------------------------|-----------------------|
| 7210t                                                                      | BIAL BAR                                           | MypageHome 참가                              | 신청서확인 디렉토리원교등4                                             | 록 상주요원출입증신형         | 기술지원산청 대학                   | 토리광고계재신청 주수요기관첨관:      | 방신청 초청장추가수량신청         |
| - Buser                                                                    | 전장관<br>2 zor 2 2 - 2 - 2 - 2 - 2 - 2 - 2 - 2 - 2 - |                                            |                                                            | Му                  | page                        |                        |                       |
|                                                                            |                                                    | 신청서 제출 사항                                  |                                                            |                     |                             |                        |                       |
| KOPPEX 2022                                                                | Gara                                               | 업체명                                        | 1111                                                       |                     |                             |                        |                       |
| Form Pice Processor Case 200<br>2022. 4.13 (수) ▶ 15 (급)<br>킨텍스 제1전시장 3-5 홈 | 관람안내<br>고려 나라와 역수도 202 관광시려<br>관광 등 해당 중 방양시작      | 사업자동북반호(ID)<br>부스선형                        | 124956/891<br>조립부스: 1 무스<br>독립부스: 부스<br>함계 1,760,000 원 (부기 | 세포함)                |                             |                        |                       |
| <b>참가업체 부스신청</b><br>8개년평 명과 특업 및 무스선명별 특실 수 있습니다.                          | <b>관람객 사전등록</b><br>2위연 사전등록으로 관리해계 군급해설 수 있습니다.    | 디해도리 원고등록<br>완료                            | 상주요원 출입증 신정<br>5 명                                         | 기술지원 신청<br>55,000 원 | 디렉토리 광고게재 신정<br>2,200,000 원 | 주 수요기관 참관 희망 신청<br>3 건 | 초정장 추가 수량 신정<br>100 장 |

### 2 부대시설 신청 페이지 접속

○ 부대시설 신청 페이지 접속 방법

- ① 메인페이지 로그인 마이페이지 디렉토리 원고 등록 클릭
- ② 메인페이지 팝업 클릭 참가안내 부대시설 신청 바로가기 클릭(하단) 로그인

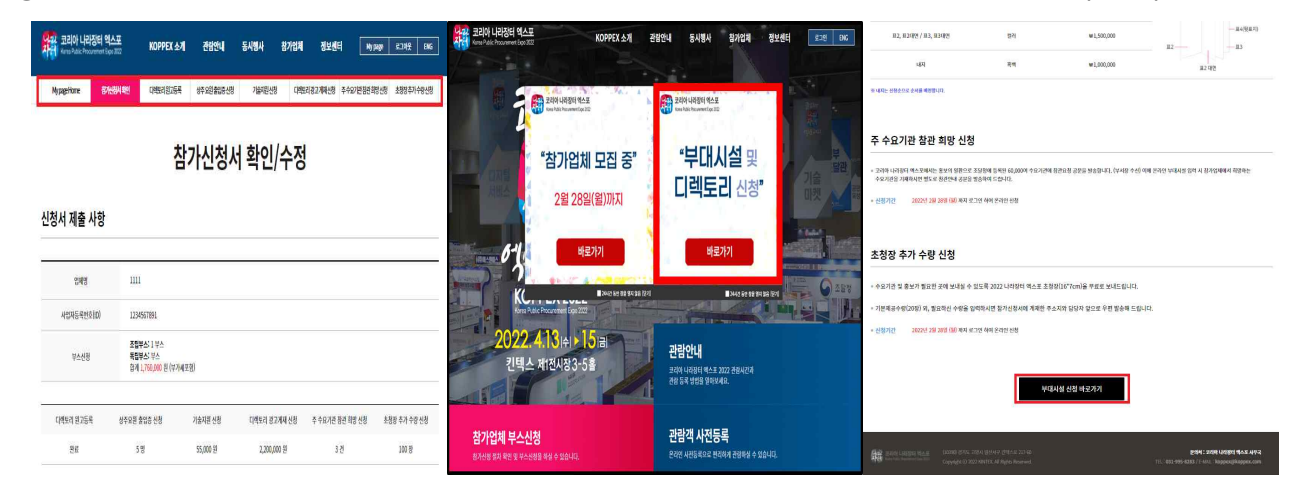

### ③ 부대시설 신청

# **부대시설 신청 페이지는 총 6개의 항목로 구성**되어 있으며 참가업체 분들께서는 각 항목을 확인하시고 부대시설 신청사항을 기재하여 주시기 바랍니다.

| Rore   | <b>리아 니라장터 엑스포</b><br>Public Procurement Expo 2022 | KOPPEX 소개                          | 관람안내                   | 동시행사   | 참가업체 | 정보센터                | Му раде     | 로그아웃  | ENG  |
|--------|----------------------------------------------------|------------------------------------|------------------------|--------|------|---------------------|-------------|-------|------|
| Mypage | Home 참가신청서 확인                                      | 다렉토리원고등록                           | 상주요원출입증신청              | 기술지원신청 | 디렉토리 | 광고게재신청 <sup>2</sup> | 주수요기관참관희망신청 | 초청장추가 | 수량신청 |
| 구분     |                                                    |                                    | 내용                     |        |      |                     |             |       |      |
| 1      | 디렉토리 원고                                            | 참관객 배포용 디렉토리북에 게시될 참가업체 정보 입력      |                        |        |      |                     |             |       |      |
| 2      | 상주 요원 출입                                           | 전시기간 동안 부스에 상주할 인원의 출입증 신청(최대 20명) |                        |        |      |                     |             |       |      |
| 3      | 기술지원 〈                                             | 각 부스에 필요한 전기, 인터넷, 급배수, 압축공기 신청    |                        |        |      |                     |             |       |      |
| 4      | 디렉토리 광고 게재 신청                                      |                                    | 참관객 배포용 디렉토리북 광고 게재 신청 |        |      |                     |             |       |      |
| 5      | 주 수요기관 참관                                          | 참관을 희망하시는 각 수요기관의 정보 입력            |                        |        |      |                     |             |       |      |
| 6      | 초청장 추가 수                                           | 기본으로 제공되는 초청장(부스당 20매) 외 추가신청      |                        |        |      |                     |             |       |      |

○ 디렉토리 원고등록 및 상주요원 출입증 신청은 필수항목이므로 모든 참가업체는 반드시 작성해주셔야합니다.

### 〇 독립 부스는 전시면적만 제공되기 때문에 전기신청이 필수이오니 전력 산출량을 측정하여 신청해주시기 바랍니다.

### ④ 등록일정

| 구분 |                 | 필수/선택 여부 | 신청 기한       |  |  |
|----|-----------------|----------|-------------|--|--|
| 1  | 디렉토리 원고 등록      | 필수       |             |  |  |
| 2  | 상주 요원 출입증 신청    | 필수       |             |  |  |
| 3  | 기술지원 신청         | 선택       | 고원 20인/원\까Ⅱ |  |  |
| 4  | 디렉토리 광고 게재 신청   | 선택       | 2월 20일(월)까지 |  |  |
| 5  | 주 수요기관 참관 희망 신청 | 선택       |             |  |  |
| 6  | 초청장 추가 수량 신청    | 선택       |             |  |  |

※ 제출해주신 부대시설신청 내역은 2월 28일까지 마이페이지에서 언제든지 수정가능하며, 신청 내역에 대한 인보이스는 3월 2일(수)부터 순차적으로 발송 드릴 예정입니다.

※ 기타 추가적인 문의 사항은 코리아 나라장터 엑스포 사무국으로 연락 부탁드립니다.

## 코리아 나라장터 엑스포 사무국

Tel. 031-995-8248 / E-mail : koppex@koppex.com